## Zone Alarm Setup for I'm InTouch

1. Open your Zone Alarm Pro setup window and make sure you are in the Status tab.

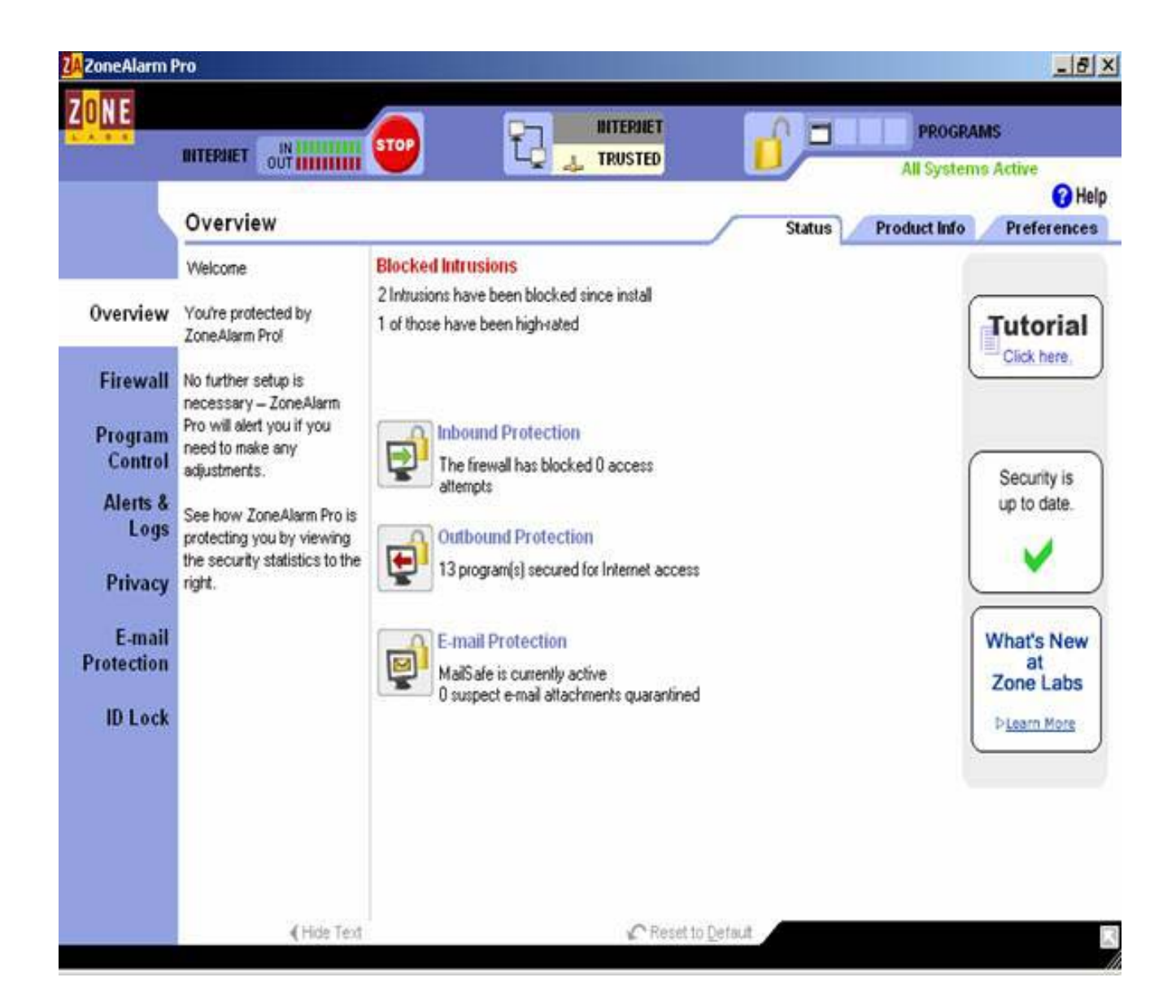

2. Select the Program Control option and click the Add button on the bottom right of the program window.

**3.** You must now add all the appropriate I'm InTouch program files listed below:

IIT.exe (can be found at C:\Program Files\01 Com\I'm InTouch\BIN) Rdesktop.exe (can be found at C:\Program Files\01 Com\I'm InTouch\BIN) Agent.exe (can be found at C:\Program Files\01 Com\Webserver) Apache.exe (can be found at C:\Program Files\01 Com\Webserver) Outlk01.exe (can be found at C:\Program Files\01 Com\I'm InTouch\BIN) 01updt.exe (can be found at C:\Program Files\01 Com\I'm InTouch) OEREMOTE.EXE (can be found at C:\Program Files\01 Com\I'm InTouch\BIN) – for Outlook Express

**4.** Once all these files are added you must allow access for all of them. To do this go to the Access column and you will see 2 question marks (?) under the Trusted and Internet Field. You must have two check marks in each field. Click on each of the (?) marks under each field and select Allow for both Trusted and Internet.

| ZA ZoneAlarm F       | Pro                                                        |                                                                                                    |                           |                |                 |                |                 |              |               | _ & ×       |
|----------------------|------------------------------------------------------------|----------------------------------------------------------------------------------------------------|---------------------------|----------------|-----------------|----------------|-----------------|--------------|---------------|-------------|
| ZUNE                 |                                                            | STOP                                                                                                    |                           |                | ď               |                |                 | All Sys      | GRAM<br>tems  | S<br>Active |
|                      | Program Control                                            |                                                                                                    |                           | 1              |                 | Main           | F               | rogran       | IS            | Components  |
|                      | These are programs that<br>have tried to access the        | Active                                                                                                    | Programs A                | Acc<br>Trusted | ess<br>Internet | Ser<br>Trusted | ver<br>Internet | Send<br>Mail | 6             | -           |
| Overview             | Internet or local network.                                 |                                                                                                    | 🥩 01Updt.exe              | J              | J               | ?              | ?               | ?            |               |             |
| Firewall             | Access and Server<br>columns show the                      | ۲                                                                                                    | 📑 agent.exe               | 1              | 1               | ?              | ?               | ?            |               |             |
| Program              | permissions the program<br>has for each Zone.              | ٠                                                                                                    | 📏 Apache.exe              | 1              | 1               | ?              | ?               | ?            |               |             |
| Control              | Change a program's                                         |                                                                                                    | Edit 2 registry keys      | J              | 1               | ?              | ?               | ?            |               |             |
| Alerts &             | permissions by left-clicking<br>the icons in the Access or |                                                                                                    | 🄉 IIT.exe                 | ?,             | 2               | ?              | ?               | ?            |               |             |
| Logs                 | Server column.                                             |                                                                                                    | 🎒 Internet Explorer       | JX             | Block           | ?              | ?               | ?            |               |             |
| Privacy              |                                                            |                                                                                                    | LSA Executable and Server | 1?             | Ask             | ?              | ?               | ?            |               |             |
| E-mail<br>Brotestion |                                                            |                                                                                                    | Microsoft Office Outlook  | 1              | 1               | ?              | ?               | 1            |               |             |
| Fiotection           |                                                            |                                                                                                    | 🗂 OERemote Module         | J              | 1               | ?              | ?               | J            |               |             |
| ID Lock              |                                                            | •                                                                                                    | 😫 Outlook Express         | J              | 1               | ?              | ?               | J            |               | •           |
|                      |                                                            | Entry Detail     Product name     File name   C:\Program Files\01 Com\Vm InTouch\BIN\IT.exe     Policy   Manually configured     Version   Created date     14/04/2004 11:05:18 |                           |                |                 |                |                 |              | ▲ <u>A</u> dd |             |

All the I'm InTouch components should have green check marks as shown in the diagram below. Once complete, you can close Zone Alarm and continue working with I'm InTouch.

|                      |                                                                                                    | STOP                                                                                                    |                            |     |                 | -    |                 | PRO          | GRAM<br>tems | Active                      |
|----------------------|----------------------------------------------------------------------------------------------------|----------------------------------------------------------------------------------------------------|----------------------------|-----|-----------------|------|-----------------|--------------|--------------|-----------------------------|
|                      | Program Control                                                                                                    |                                                                                                    |                            | /   |                 | Main | F               | rogram       | IS           | Components                  |
|                      | These are programs that<br>have tried to access the                                                                                                    | Active                                                                                                    | Programs A                 | Acc | ess<br>Internet | Ser  | ver<br>Internet | Send<br>Mail | 6            |                             |
| Overview             | Internet or local network.                                                                                                    |                                                                                                    | 💕 01Updt.exe               | 1   | J               | ?    | ?               | ?            |              |                             |
| Firewall             | Access and Server<br>columns show the<br>permissions the program<br>has for each Zone.<br>Change a program's<br>permissions by left-clicking<br>the icons in the Access or<br>Server column. |                                                                                                    | agent.exe                  | 1   | 1               | ?    | ?               | ?            |              |                             |
| Program              |                                                                                                    |                                                                                                    | Apache.exe                 | 1   | 1               | ?    | ?               | ?            |              |                             |
| Control              |                                                                                                    |                                                                                                    | 🝓 Edit 2 registry keys     | 1   | 1               | ?    | ?               | ?            |              |                             |
| Alerts &             |                                                                                                    |                                                                                                    | 🏌 IIT.exe                  | J   | 1               | ?    | ?               | ?            |              |                             |
| Logs S               |                                                                                                    |                                                                                                    | 👩 Internet Explorer        | 1   | J               | ?    | ?               | ?            |              |                             |
| Privacy              |                                                                                                    |                                                                                                    | LSA Executable and Server  | J   | 1               | ?    | ?               | ?            |              |                             |
| E-mail<br>Protection |                                                                                                    |                                                                                                    | OERemote Module            | 1   | 1               | ?    | ?               | ?            |              |                             |
| ritection            |                                                                                                    |                                                                                                    | OutlookExe Module          | 1   | 1               | 1    | 1               | ?            |              |                             |
| ID Lock              |                                                                                                    |                                                                                                    | 🛃 Remote Desktop Win32 Ser | 1   | 1               | ?    | ?               | ?            |              |                             |
|                      |                                                                                                    | Entry Detail   Product name   File name   C:/Program Files/01 Com//m InTouch/01Upot.exe   Policy   Manually configured   Version   Created date   21/04/2004 17:09:42 |                            |     |                 |      |                 |              |              | ▲<br><u>A</u> dd<br>Qptions |